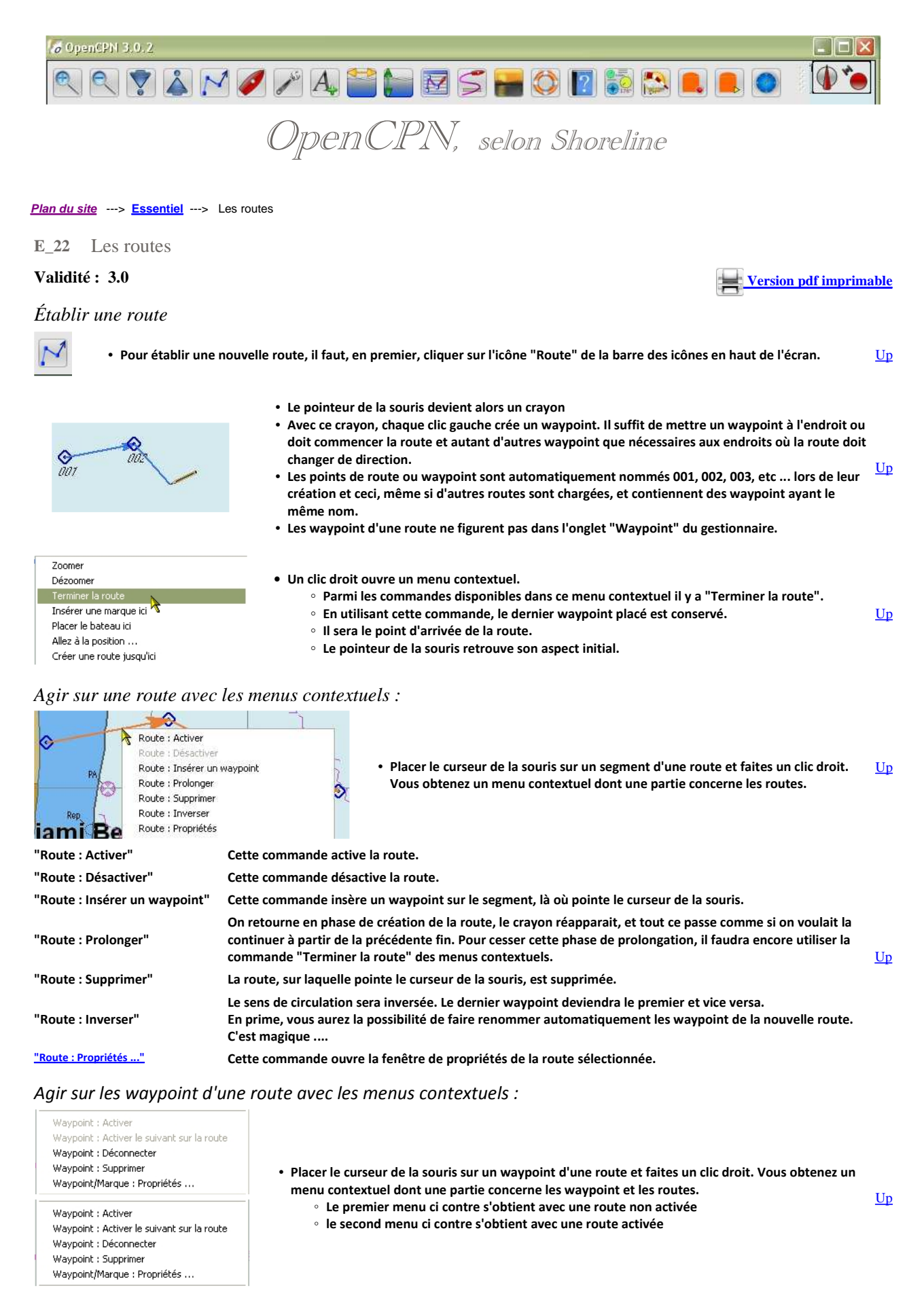

"Waypoint : Activer"

• Cette commande :

• n'est accessible que si la route est activée elle même,

<u>Up</u>

| <ul> <li>active le waypoint pointé par le curseur de la souris.</li> </ul> |  |
|----------------------------------------------------------------------------|--|
|----------------------------------------------------------------------------|--|

| "Waypoint : Activer le suivant<br>sur la route" | <ul> <li>Cette commande :         <ul> <li>n'est accessible que si la route est elle même activée,</li> <li>active le waypoint suivant de la route, c'est à dire le waypoint qui suit celui qui était actif.</li> </ul> </li> </ul>                                                                                                    | <u>Up</u>  |
|-------------------------------------------------|----------------------------------------------------------------------------------------------------|------------|
| "Waypoint : Déconnecter"                        | <ul> <li>Cette commande déconnecte le waypoint sur lequel pointe le curseur de la souris.</li> <li>Mais ce waypoint n'est pas supprimé. <ul> <li>Il devient une simple marque.</li> <li>Ni son nom, ni le symbole du waypoint ne changent.</li> <li>Attention : Si ce waypoint était le waypoint actif d'une route activée : <ul> <li>Aucun autre waypoint n'est activé sur la route,</li> <li>Dans ce cas : <ul> <li>la commande "Route : Activer le waypoint suivant" ne fonctionne plus.</li> <li>vous devez activer un waypoint de la route "à la main" avec la commande "Activer le waypoint".</li> </ul> </li> </ul></li></ul></li></ul> | <u>Up</u>  |
| "Waypoint : Supprimer"                          | <ul> <li>Le waypoint pointé par la souris est supprimé de la route.</li> <li>Si la route ne contenait que deux waypoint, l'autre waypoint est aussi supprimée ainsi que la route.</li> </ul>                                                                                                    | <u>U</u> р |
| "Marque/waypoint :<br>Propriétés"               | <ul> <li>Cette commande ouvre la fenêtre de propriétés de la marque (ou du waypoint) désignée par le curseur<br/>de la souris.</li> </ul>                                                                                                    | <u>Up</u>  |

# Prélever rapidement des informations sur un segment d'une route :

|                                          | <ul> <li>Si vous mettez le curseur de la souris sur un segment ou sur un waypoint de la route, des<br/>informations s'affichent :</li> </ul> |    |
|------------------------------------------|----------------------------------------------------------------------------------------------------|----|
|                                          | <ul> <li>Le nom de la route</li> </ul>                                                                                                    |    |
| Route : Guernesey Alderney par le Swinge | <ul> <li>Les points du segment concerné,</li> </ul>                                                                                          | Up |
| Segment : De 013 à 014                   | • Le relèvement, en degré, du second point à partir du premier, autrement dit le cap à                                                       |    |
| 031 Deg 14.40 NMi                        | suivre pour aller du premier au second,                                                                                                    |    |
|                                          | <ul> <li>La longueur en mille nautique (NMi).</li> </ul>                                                                                     |    |

# Compléter les caractéristiques d'une route

- Dans les menus contextuels obtenus par clic droit, il y a la commande "Propriétés de la route ou de la trace".
- Cette commande ouvre la fenêtre de propriétés de la route. • A ne pas confondre avec le gestionnaire de routes
- Cette fenêtre de propriétés peut aussi être ouverte à partir du gestionnaire de routes.

| ٠ | Dans la fenêtre qui s'ouvre avec cett | e commande | (voir ci desso | us), vous pouvez | modifier : |
|---|---------------------------------------|------------|----------------|------------------|------------|
|---|---------------------------------------|------------|----------------|------------------|------------|

- Le nom de la route,
- Le point de départ,
- Le point d'arrivée,
- La vitesse prévue,
- L'heure de départ.
- Attention : <u>N'utilisez pas de caractère accentué</u> (é, è, à, ï, ë, ù, ... etc ) sous peine de travailler inutilement. Voyez à ce sujet, plus en détails, dans la page "<u>Trucs et astuces</u>".
- Vous pouvez aussi modifier la représentation de la route en choisissant le type de trait, la couleur et la largeur du trait la représentant sur l'écran.

| -    |                                   | 100 |
|------|-----------------------------------|-----|
|      | Route : Activer                   |     |
|      | Route : Désactiver                |     |
| 1    | Route : Insérer un waypoint       |     |
| 10   | Route : Prolonger                 |     |
| 1.01 | Route : Supprimer                 |     |
| 7    | Route : Inverser                  |     |
| R    | Route : Propi <mark>v</mark> étés |     |
|      | 1 A                               |     |
|      |                                   |     |

Up

<u>Up</u>

<u>Up</u>

| oprieces                                           |                                                                                                    |                                                                   |                                                                                                    |                                                                                                    |                                                                                                   |                                                     |                                                                   |                                                  |  |
|----------------------------------------------------|----------------------------------------------------------------------------------------------------|-------------------------------------------------------------------|----------------------------------------------------------------------------------------------------|----------------------------------------------------------------------------------------------------|---------------------------------------------------------------------------------------------------|-----------------------------------------------------|-------------------------------------------------------------------|--------------------------------------------------|--|
| om<br>Guernesey                                    | Alderney par le Swir                                                                                                    | ige                                                               |                                                                                                    |                                                                                                    |                                                                                                   |                                                     |                                                                   |                                                  |  |
| )épart de                                          |                                                                                                    |                                                                   |                                                                                                    | Destinatio                                                                                                    | חר                                                                                                |                                                     |                                                                   |                                                  |  |
| Guernesey                                          | 4                                                                                                    |                                                                   |                                                                                                    | Alderne                                                                                                    | y.                                                                                                |                                                     |                                                                   |                                                  |  |
| iscarico co                                        | tale vitesse p                                                                                                    | révue (Noeu                                                       | ds) Durée de                                                                                               | navigation                                                                                                    |                                                                                                   | Heure de                                            | depart (m/)/a h:m/                                                | -1                                               |  |
| 22.84<br>Date mont                                 | rée comme                                                                                                    | révue (Noeu                                                       | ds) Durée de<br>03 heur<br>e du lieu Co                                                                    | navigation<br>res 48 minutes<br>puleur : Coul                                                                     | eur par défaut                                                                                    | Style :                                             | Défaut                                                            | Largeur : Défaut                                 |  |
| 22.84<br>Date monti<br>OUTC<br>aypoint             | rée comme<br>Heure du                                                                                                    | PC O Heur                                                         | ds) <u>Durée de</u><br>03 heur<br>e du lieu <sup>Co</sup>                                                  | navigation<br>es 48 minutes<br>puleur : Coul                                                                      | eur par défaut                                                                                    | Style :                                             | Défaut                                                            | Largeur : Défaut                                 |  |
| 22.84<br>Date monti<br>DUTC<br>aypoint<br>Segment  | rée comme                                                                                                    | PC Heur<br>Distance                                               | ds) Durée de<br>03 heur<br>e du lieu <sup>Cr</sup><br>Relèvement                                           | navigation<br>es 48 minutes<br>puleur : Coul<br>Latitude                                                          | eur par défaut<br>Longitude                                                                       | ETE                                                 | Défaut                                                            | Largeur : Défaut 🔽<br>marée : Prochain événement |  |
| 22.84<br>Date monti<br>DUTC<br>aypoint<br>Segment  | vicesse p<br>6.00<br>rée comme<br>• Heure du<br>Vers le waypoint<br>001<br>002                                                                                                    | PC Heur<br>Distance<br>0.63 nm                                    | ds) Durée de<br>03 heur<br>e du lieu C<br>Relèvement<br>253 Deg. T<br>102 Deg. T                           | navigation<br>es 48 minutes<br>puleur : Coul<br>Latitude<br>049 27.4 N<br>n49 27.4 N                              | eur par défaut<br>Longitude<br>002 31.9 W<br>002 31.9 W                                           | ETE<br>Début<br>Do H DO M                           | Défaut                                                            | Largeur : Défaut 🔽<br>marée : Prochain événement |  |
| 22.84<br>Date month<br>DUTC<br>aypoint<br>Segment  | Vicesse p<br>6.00<br>rée comme<br>• Heure du<br>Vers le waypoint<br>001<br>002<br>003                                                                                                    | PC Heur<br>Distance<br>0.63 nm<br>0.02 nm<br>0.04 nm              | ds) Durée de<br>03 heur<br>e du lieu <sup>Co</sup><br>Relèvement<br>253 Deg. T<br>102 Deg. T<br>187 Deg. T | navigation<br>res 48 minutes<br>puleur : Coul<br>Latitude<br>049 27.4 N<br>049 27.4 N                             | eur par défaut<br>Longitude<br>002 31.9 W<br>002 31.9 W<br>002 31.9 W                             | ETE<br>Début<br>OD H 00 M<br>DD H 00 M              | Vitesse, Noeuds<br>6.00<br>6.00                                   | Largeur : Défaut 🔽<br>marée : Prochain événement |  |
| 22.84<br>Date montr<br>Dutrc<br>aypoint<br>Segment | tale vitesse p<br>6.00<br>rée comme<br>⊙ Heure du<br>Vers le waypoint<br>001<br>002<br>003<br>004                                                                                                    | PC O Heur<br>Distance<br>0.63 nm<br>0.02 nm<br>0.04 nm<br>0.03 nm | ds) Durée de<br>03 heur<br>e du lieu Cr<br>Relèvement<br>253 Deg. T<br>102 Deg. T<br>187 Deg. T            | navigation<br>res 48 minutes<br>buleur : Coul<br>Latitude<br>049 27.4 N<br>049 27.4 N<br>049 27.4 N<br>049 27.3 N | eur par défaut<br>Longitude<br>002 31.9 W<br>002 31.9 W<br>002 31.9 W                             | ETE<br>Début<br>00 H 00 M<br>00 H 00 M              | Défaut                                                            | Largeur : Défaut 🔽<br>marée : Prochain événement |  |
| 22.84<br>Date montri<br>DUTC<br>aypoint<br>Segment | Cale         Vicesse p           6.00         6.00           rée comme         0           Ø Heure du         0           Vers le waypoint         001           002         003           004         005 | Distance<br>0.63 nm<br>0.02 nm<br>0.03 nm<br>0.03 nm              | e du lieu C<br>Relèvement<br>253 Deg. T<br>102 Deg. T<br>187 Deg. T<br>186 Deg. T<br>123 Deg. T            | navigation<br>res 48 minutes<br>puleur : Coul<br>Latitude<br>049 27.4 N<br>049 27.4 N<br>049 27.3 N               | eur par défaut<br>Longitude<br>002 31.9 W<br>002 31.9 W<br>002 31.9 W<br>002 31.9 W<br>002 31.9 W | ETE<br>Début<br>00 H 00 M<br>00 H 00 M<br>00 H 00 M | Défaut<br>Vitesse, Noeuds<br>6.00<br>6.00<br>6.00<br>6.00<br>6.00 | Largeur : Défaut 💽                               |  |

Modifier ou non, par hasard, la position d'un waypoint d'une route

| Configuration        | GPS Cart                                     | tes Cartes vectorielles  | AIS : Gérer | Langues / polices | ; Etc. | Compléments |       |
|----------------------|----------------------------------------------|--------------------------|-------------|-------------------|--------|-------------|-------|
| Traces<br>Trace : Af | ficher l'icône<br>malière automa<br>irligner | atique : Activer         |             |                   |        |             |       |
| Points de            | trace : Marque                               | er toutes les secondes   | ;;          |                   |        |             | 5     |
| O Points de          | trace : Marque                               | er tous les milles nauti | ques :      |                   |        |             | 0.05  |
| Cercle radars        | 5                                            |                          |             |                   |        |             |       |
| Cercles ra           | dars : Afficher                              |                          |             |                   |        |             |       |
| Cercle radars        | s : Quantité aff                             | fichée                   |             |                   |        |             | 1     |
| Cercle radars        | s : Distance int                             | ermédiaire               |             |                   |        |             | 1.000 |
|                      |                                              |                          |             |                   |        |             |       |
| Unités               |                                              |                          |             |                   |        |             |       |

- Regardez en bas à gauche de la copie d'écran ci dessus. Vous pouvez "Verrouiller tous les waypoint sauf si une fenêtre de propriétés est ouverte".
  - Si vous ne cochez pas cette case, vous pouvez déplacer"à la main" une marque ou un waypoint en faisant un clic gauche conservé sur cette marque ou ce waypoint.
  - Si vous cochez cette case, vous ne pouvez modifier l'emplacement d'un waypoint (ou d'une marque) qu'en ouvrant le gestionnaire de propriétés de ce waypoint (ou de cette marque) et en y changeant les coordonnées du waypoint (latitude et/ou longitude).
- Conseil :
  - En navigation cochez toujours cette case. <u>Ceci vous évitera des catastrophes</u> en empêchant de faire glisser un waypoint par hasard avec la souris.

## Le gestionnaire de routes :

| oute: | S Traces Waypoint    | Couches                       |   |                |
|-------|----------------------|-------------------------------|---|----------------|
|       | Nom :                | De à                          |   | Propriétés     |
|       | Plymouth_Falmouth    | Plymouth - Falmouth           |   |                |
|       | Plymouth_Fowey       | Plymouth - Fowey              |   |                |
|       | Rivier_Elford_Entree | En_mer - Riviere_Elford       |   | Zoom sur       |
|       | Riviere_de_Elford    | Riviere de Elford - Fowey     |   | Inverser       |
| ۲     | Route pour essayer   | Miami - Plus Ioin             |   |                |
|       | Salcombe_Fowey       | Salcombe - Fowey              |   | Supprimer      |
|       | Salcombe_Guernesey   | Salcombe - Guernesey          | = | Exporter       |
|       | Salcombe_Plymouth    | Salcombe - Plymouth           |   |                |
|       | Scilly_New-Grinsby   | New-Grinsby - Port_Cressa     |   |                |
|       | Scilly_Port_Cressa   | Scilly_Port_Cressa - Falmouth |   | Supprimer tout |

- Le gestionnaire de routes est en fait "Le gestionnaire de routes, traces, waypoint et couches".
- Il comporte quatre onglets permettant la gestion séparée des ces trois types d'objets et des couches.
- Trois commandes sont accessibles en permanence :
  - "Supprimer tout..." qui ne concerne que Up l'onglet route
  - "Importer GPX ..." et "Exporter tout..." qui sont communes aux quatre onglets.
- Toute route présente dans le gestionnaire de route s'affiche sur la carte si l'Oeil a été activé.
- Hum ... : Dans notre exemple, il n'y a pas de problème visible sur l'écran. Mais .... lisez ou

relisez cette page : "<u>Trucs et astuces</u>" concernant le nommage des objets

• Dés lors qu'une route ou plusieurs routes sont sélectionnées, les autres commandes de la <u>Up</u> colonne de droite sont accessibles

| oute: | S Traces Waypoint    | Couches                       |   |                |
|-------|----------------------|-------------------------------|---|----------------|
| 11    | Nom :                | De à                          |   | Propriétés     |
|       | Plymouth_Falmouth    | Plymouth - Falmouth           |   | Activer        |
|       | Plymouth_Fowey       | Plymouth - Fowey              |   | Heaver         |
|       | Rivier_Elford_Entree | En_mer - Riviere_Elford       |   | Zoom sur       |
|       | Riviere_de_Elford    | Riviere de Elford - Fowey     |   | Inverser       |
| ۲     | Route pour essayer   | Miami - Plus Ioin             |   |                |
|       | Salcombe_Fowey       | Salcombe - Fowey              |   | Supprimer      |
|       | Salcombe_Guernesey   | Salcombe - Guernesey          | = | Exporter       |
|       | Salcombe_Plymouth    | Salcombe - Plymouth           |   | Envoyer au GPS |
|       | Scilly_New-Grinsby   | New-Grinsby - Port_Cressa     |   |                |
|       | Scilly_Port_Cressa   | Scilly_Port_Cressa - Falmouth |   | Supprimer tout |

# Les commandes du gestionnaire de routes :

| Propriétés     | Cette commande ouvre la fenêtre de propriétés de la route sélectionnée.                                                                                                    |                                                                                                    |           |  |  |  |  |  |
|----------------|----------------------------------------------------------------------------------------------------|----------------------------------------------------------------------------------------------------|-----------|--|--|--|--|--|
| Activer        | Cette commande active la route                                                                                                    |                                                                                                    |           |  |  |  |  |  |
| Zoom sur       | Cette commande est plus sophistiquée qu'un simple effet de zoom. Le logiciel :                                                                                                    |                                                                                                    |           |  |  |  |  |  |
|                | <ol> <li>choisit la zone de la carte la plus a</li> <li>centre la zone affichée sur la rout</li> <li>provoque un zoom affichant la z<br/>affichée. De ce fait, ce pourra être</li> </ol>                                                                      | appropriée pour montrer toute la route<br>re<br>cone de la route avec la meilleure échelle possible pour que toutes la routes soit<br>e un zoom + ou un zoom - | <u>Up</u> |  |  |  |  |  |
| Inverser       | La route sélectionnée est inversée. Autrement dit, le premier point devient le dernier et le dernier devient le premier. Il est même possible de faire renommer automatiquement tous les waypoint pour que la numérotation commence à 001.<br>Sympa non !!!!! |                                                                                                    |           |  |  |  |  |  |
| Supprimer      | La route sélectionnée est supprimée.                                                                                                    |                                                                                                    |           |  |  |  |  |  |
| Exporter       | La route sera sauvegardée sous form<br>accentuées.                                                                                                    | e d'un fichier gpx. Rappel : Lisez <u>cette page</u> concernant l'usage des caractères                                                                         |           |  |  |  |  |  |
| Envoyer au GPS | Toutes les informations concernant la r<br>Une fenêtre intermédiaire va s'ouvrir :                                                                                                    | oute seront envoyées au GPS.                                                                                                    |           |  |  |  |  |  |
|                | Etape 1:<br>Il faut indiquer quel port com doit<br>être utilisé.<br>Vous devez répondre en mettant le<br>même port com que celui qui a été<br>choisi dans l'onglet "GPS" de la<br>"Boite à outils"                                                            | Gestionnaire de routes, traces et waypoint.                                                                                                    | Up        |  |  |  |  |  |
|                |                                                                                                    | Importer Exporter tout OK                                                                                                    |           |  |  |  |  |  |
|                | Etape 2 :<br>Le chargement s'effectue.                                                                                                    | Envoyer au GPS  port / GPS traceur  COM6  Configurer le GPS pour recevoir des routes/waypoint puis cliquer sur "Envoyer"  Chargement  Annuler Envoyer          | <u>Up</u> |  |  |  |  |  |
|                |                                                                                                    | Annuler Engoyer                                                                                                    |           |  |  |  |  |  |

#### Etape 3 :

- Un message indiquera si le chargement a réussi.
- Sinon, un message vous indiquera de regarder dans le fichier "log" du logiciel, où les causes de cet échec seront expliquées.
- Où trouver le fichier log : Voyez en bas du premier onglet de l'aide du logiciel.
- Supprimer tout Toutes les routes, présentes dans le gestionnaire de routes, donc visibles sur la carte, <u>sélectionnées ou non</u>, seront supprimées. Elles seront aussi effacées sur la carte.
- Importer ....
   Cette commande, commune aux quatre onglets, permet d'importer, dans le gestionnaires de routes, une ou plusieurs routes contenues dans un fichier gpx. <u>Attention</u>
   Up
- Exporter tout ... Cette commande, commune aux quatre onglets, exporte, sous forme d'un fichier gpx, toutes les routes présentes dans le gestionnaire de routes. Attention

## Attention :

- Le gestionnaire de route est une partie d'un gestionnaire plus vaste qui gère aussi waypoint, traces et couches
- La commande "Exporter tout" exporte vraiment tout .... Et le fichier gpx obtenu contient tout ce qui est dans les quatre onglets (route, trace, waypoint et couche).
- La commande "Importer ..." importe le contenu d'un fichier gpx qui peut contenir, outre des marques/waypoint, et/ou des routes et/ou des traces et/ou des couches. Ces waypoint, routes, traces et couches seront dispatchées, automatiquement, dans leur onglet respectif du gestionnaire.

## Pérennité d'une route :

- Si vous fermer OpenCPN, à l'ouverture suivante, toutes les routes présentes avant la fermetures, sur la carte, seront encore présentes à l'ouverture.
- Une route est accessible :
  - Si elle n'a pas été supprimée avec la commande "Route : Supprimer" des menus contextuels ou avec la commande ad hoc du gestionnaire de routes.
  - si l'"oeil" a été activé dans le gestionnaire de routes.
- Si vous voulez pouvoir supprimer une route pour la recharger ultérieurement, il faut la sauvegarder, dans un fichier gpx, avec le gestionnaire de route avant de la supprimer.
- Si vous ne voulez pas supprimer une route mais ne plus l'avoir à l'écran, fermer l'oeil !!!!
- Pour cela, rendez vous dans le gestionnaire de routes et dans la colonne de gauche, cliquez sur l'oeil pour :
  - Masquer la route sur l'écran
  - Sans supprimer la route.

<u>Up</u>

Up

## ا 🕲

M

- Cela ne la supprime pas.
- Mais vous pouvez quand même la sauvegarder sous forme d'un fichier GPX.
- Si vous avez une route présente dans le gestionnaire de route mais pas sur l'écran, il faut ouvrir l'oeil !!!
- Pour cela, rendez vous dans le gestionnaire de routes et dans la colonne de gauche, cliquez sur la case vide pour :

   Faire apparaître la route sur l'écran.

## Route activée

- L'activation de la route met à disposition des outils de navigation
- Un cadran des données de navigation: cap, vitesse sur le fond, positionnement géodésique, durée prévue pour la prochain WP, et heure prévue d'arrivée.
- Dans la barre de navigation, appelée aussi "barre des statuts", vous disposerez d'une série de renseignements

Exemple de route activée et son tableau de bord qui propose deux affichages :

- · Ce segment : Les info relatives au segment de route actuellement suivi,
- Route : Les info relatives à la route.

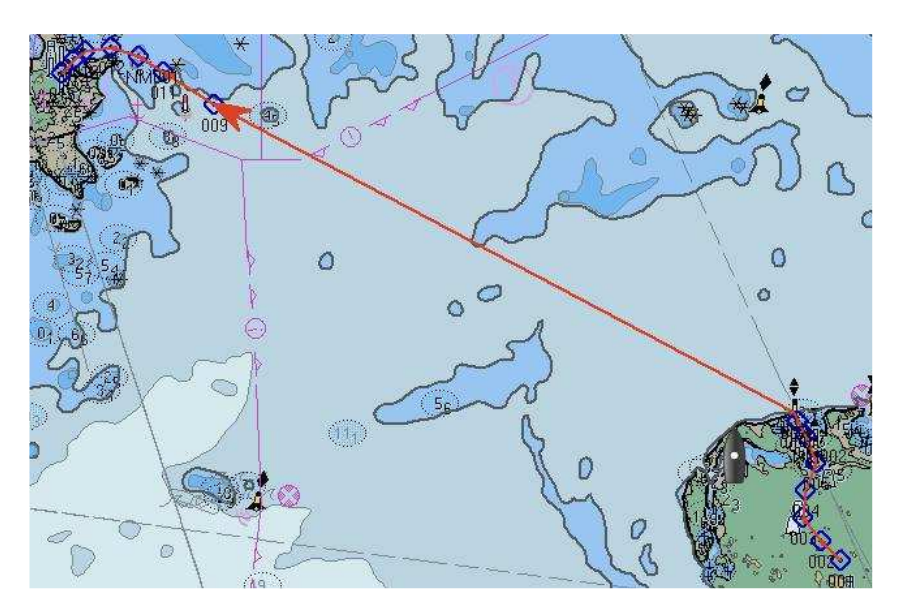

• Une trace montre la route réelle, et situe le bateau par rapport à la route théorique pré-établie.

• Il est alors, éventuellement, possible de modifier le cap pour revenir sur la route.

A quoi peut servir une trace ?

finalement, la route initialement prévue.

Ce segment Route Segment/route Segment/route Dév Arrivée à BRG BRG 8 RNG RNG <u>Up</u> ITG

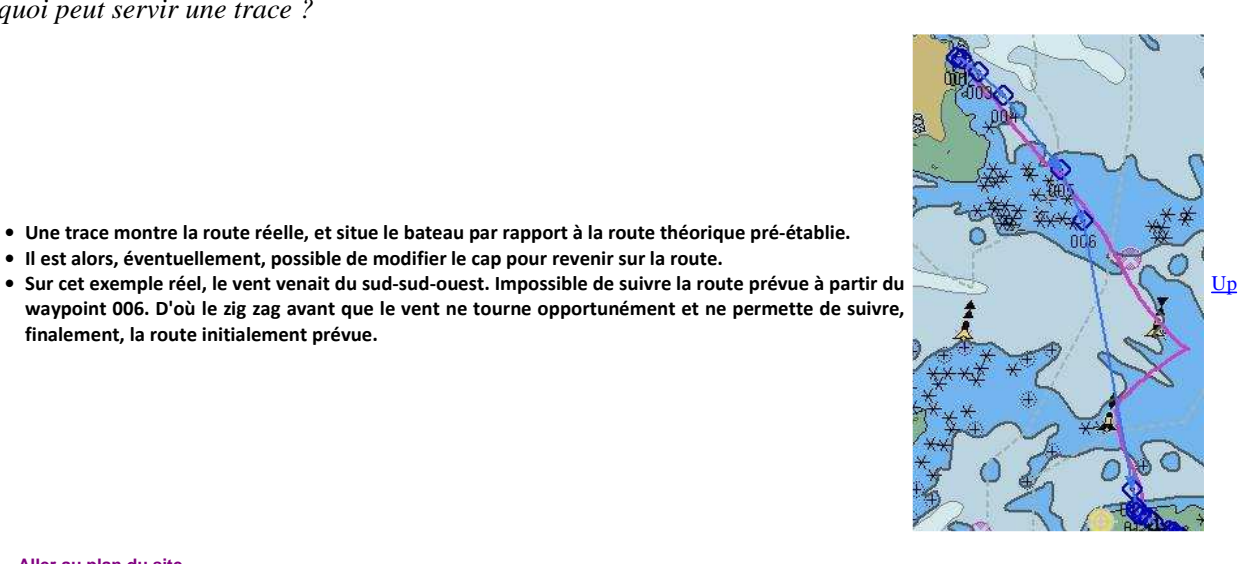

Aller au plan du site

Haut de page

Copyright : Ce site web est protégé contre toute utilisation commerciale. Dernière modification de cette page : 20/06/2012